## Instrukcja płatności w usłudze Orange Office

 Aby dokonać płatności za subskrypcję Orange Office lub rejestrację/przedłużenie domeny zaloguj się do panelu administracyjnego Orange Office pod adresem <u>https://office.orange.pl/administrator</u>

| Orange Office                                                 |         |
|---------------------------------------------------------------|---------|
| Jesteś pierwszy raz na tej stronie? A <mark>ktywuj usł</mark> | ugę     |
|                                                               |         |
| Login                                                         | L       |
| Login<br>Hasło                                                | l.<br>I |

(Jeśli nie pamiętasz swojego identyfikatora klienta w usłudze pakiet hostingowy Orange Office skontaktuj się z konsultantem pod numerem telefonu 510 600 600).

 Po zalogowaniu wejdź w zakładkę "Płatności". Wyświetl fakturę pro-forma i sprawdź poprawność danych do faktury. Jeśli konieczne jest poprawienie danych skorzystaj z opcji "Edytuj dane". Aby opłacić fakturę wybierz "Zapłać".

| Orange Office | E                                                                                                   |
|---------------|----------------------------------------------------------------------------------------------------|
| MENU          |                                                                                                    |
| F Start       | Rejestracja domeny: xyz.pl nr wniosku 17161453 Wyświetł fakturę pro-forma Edytuj dane Zapłać        |
| Podsumowanie  | Nowa, termin płatności : 2020-04-30 14:17 Netto: 15,45 al   VVT: 3,55 al 3,55 al   Brutto: 19,00 al |

- 3. Po kliknięciu zostaniesz przekierowany do operatora płatności.
- 4. Następnie wybierz bank, z którego chcesz zrobić przelew i kliknij "dalej". Zostaniesz przekierowany na stronę banku (tutaj mBank).

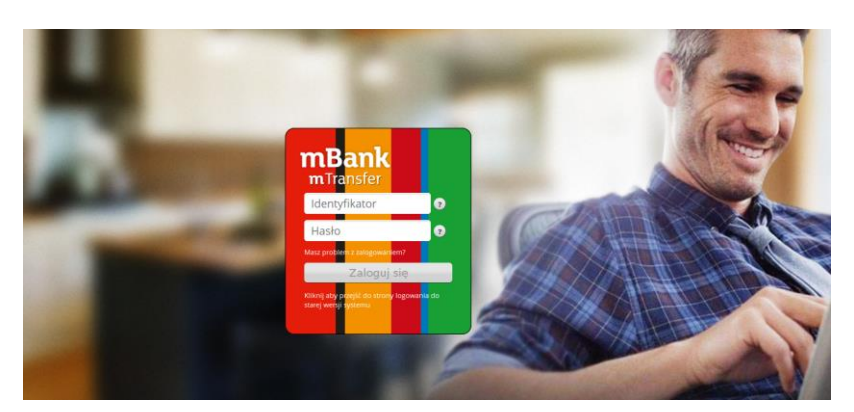

5. Po zalogowaniu potwierdź przelew. Jeśli bank zaakceptuje Twój przelew wróć na stronę panelu administracyjnego - po chwili status płatności zmieni się na "opłacona" i będziesz mógł pobrać Fakturę VAT ("Wyświetl fakturę VAT").

Uwaga! Jeśli Twój bank nie znajduje się na liście banków obsługiwanych przez e-płatności lub gdyby konieczne było wykonanie **klasycznego przelewu bankowego** kliknij w opcję "MAM KONTO W INNYM BANKU" i pobierz dane wymagane do przelewu.

| Wybierz jednora                         | azową formę zapł                                    | aty                                           |                            |                                                    |                                |                               |
|-----------------------------------------|-----------------------------------------------------|-----------------------------------------------|----------------------------|----------------------------------------------------|--------------------------------|-------------------------------|
| BLIK                                    |                                                     |                                               |                            |                                                    |                                |                               |
| blık                                    | Wprowadź ko<br>lub                                  | d                                             |                            |                                                    |                                |                               |
| Płatność z banku                        |                                                     |                                               |                            |                                                    |                                |                               |
| ING ಖ                                   | m <mark>Ban</mark> k                                | Bank Polski                                   | Santander<br>Przelew24     | Sank Pekao                                         | Millennium                     | ALIOR<br>BANK                 |
| PRZELEW<br>ONLINE                       | Inteligo                                            | <b>BNP PARIBAS</b>                            | GET IN BANK                | T<br>USLUGI BANKOWE<br>dosterczane graz Altor Bank | cíti handlowy                  | C Pocztowy 24                 |
| mest<br>BANK                            | <sup>nacez</sup><br>plus <b>≎bank</b>               | PLAC Z BOS                                    | Bank Nowy<br>BFG S.A.      | PAY WAY                                            | NOBLE BANK                     | <b>envelo</b><br>Bank         |
| BS 1910<br>W SZTUMIE                    | Rejonowy<br>Bank Spółdzielczy<br>w Lututowie        | SGB<br>Bank Spółdzielczy<br>w Toruniu         | Bank Rumia<br>Spółdzielczy | Bank Spółdzielczy<br>w Białej Rawskiej             | Krakowski Bank<br>Spółdzielczy |                               |
| Zlecenie płatnicze<br>Twój bank. Po wyb | składane jest do Twojego<br>orze banku dokonasz aut | o banku za pośrednictw<br>oryzacji płatności. | em Blue Media S.A. z siec  | dzibą w Sopocie i zostanie                         | e zrealizowane zgodnie :       | z warunkami określonymi przez |
| Szybki Przelew                          |                                                     |                                               |                            |                                                    |                                |                               |
| VOLKSWAGEN BANK                         | SGB Bank SA                                         | MAM KONTO<br>W INNYM<br>BANKU                 |                            |                                                    |                                |                               |
| Adres e-mail *                          |                                                     | Na t                                          | en adres e-mail otrzymas   | 52                                                 |                                |                               |
|                                         |                                                     | potv                                          | vierdzenie zrealizowania   | płatności                                          |                                |                               |
| Łącznie 19,00                           | PLN                                                 |                                               |                            |                                                    | Powrót                         | do sklepu   Zapłać            |

© Blue Media 1999 - 2020

Strona 2 z 3

## Dane wymagane do przelewu możesz zapisać na swoim dysku.

Poniżej przykładowe dane. Ważne aby w tytule przelewu znalazły się wszystkie informacje podane na stronie.

|                                                                       | Dane do wykona<br>autopay                                                  | ania transakcji                                                                                                    |                                                                                                    |
|-----------------------------------------------------------------------|----------------------------------------------------------------------------|----------------------------------------------------------------------------------------------------|----------------------------------------------------------------------------------------------------|
| Zaloguj się do swo                                                    | ojej bankowości i wykonaj j                                                | przelew.                                                                                                    |                                                                                                    |
| Aby transak<br>wprowadza                                              | cja została prawidłowo zrealiz<br>j <b>j żadnych zmian w poniższyci</b>    | zowana, <b>zleć przelew w polskiej walucie (PLN) i nie</b><br>h <b>danych</b> .                                                                         |                                                                                                    |
| Rachunek odbiorcy:                                                    | 5310901098000000010                                                        | 7285859                                                                                                    | kopiuj                                                                                                    |
| Nazwa odbiorcy:                                                       | Blue Media S.A.                                                            |                                                                                                    | kopiuj                                                                                                    |
| Adres odbiorcy:                                                       | ul. Powstańców Warsza                                                      | wy 6, 81-718 Sopot, Polska                                                                                                    | kopiuj                                                                                                    |
| Tytuł przelewu:                                                       | XCZ396WP Rejestracja                                                       | domeny: nr wniosku 17161453                                                                                                    | kopiuj                                                                                                    |
| Kwota przelewu:                                                       | 19,00 PLN                                                                  |                                                                                                    | kopiuj                                                                                                    |
| Ważność transakcji:                                                   | 2020-04-28 12:19                                                           | Aby nie utracić danych do przelewu, zapisz je na swoim dysku.                                                                                           | zapisz                                                                                                    |
|                                                                       |                                                                            |                                                                                                    | Powrót do listy kanałów płatności   Powrót do sklepu                                                                                                    |
|                                                                       |                                                                            |                                                                                                    |                                                                                                    |
|                                                                       |                                                                            |                                                                                                    | INFOLINIA: +48 58 7604 84                                                                                                    |
| Administratorem danych os<br>orzetwarzania danych osobo<br>Media S.A. | obowych jest Blue Media S.A. ul. Po<br>owych oraz uprawnienia przysługując | owstańców Warszawy 6, 81-718 Sopot. Podanie danych osobowych jest dobro<br>e Użytkownikowi, a także inne ważne informacje dotyczące zasad przetwarzanie | wolne, ale niezbędne do realizacji płatności. Podstawa prawna, cel, okre<br>a danych osobowych są szczegółowo określone w <u>Polityce prywatności Blu</u> s |
|                                                                       | u analija. Danastaja na taj stanoja un                                     | rażasz zgodo na korzystanie z plików cookie zgodnie z Polityka prywatności Blur                                                                         | Modia S & Możosz samodzielnie zarządząć cookies zmieniając odnowiedni                                                                                       |

© Blue Media 1999 - 2020